## **D-Link**<sup>®</sup>

## HD WIRELESS N OUTDOOR CLOUD CAMERA DCS-2330L

INSTALLATIONSGUIDE

# FÖRPACKNINGS-INNEHÅLL

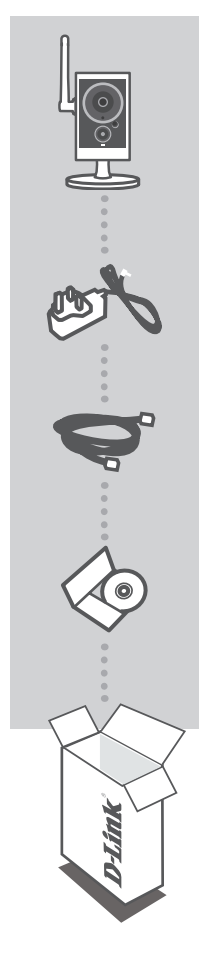

HD WIRELESS N OUTDOOR CLOUD CAMERA DCS-2330L

NÄTADAPTER ADAPTER

#### ETHERNET-KABEL (CAT5 UTP) ANSLUT KAMERAN TILL ROUTERN UNDER INSTALLATIONEN

INSTALLATIONS-CD INNEHÄLLER INSTALLATIONSGUIDE OCH TEKNISKA HANDBÖCKER

Om någon av artiklarna saknas i förpackningen var vänlig kontakta din återförsäljare.

## SYSTEMKRAV

- Dator med Microsoft Windows<sup>®</sup> 8/7/Vista/XP eller Mac med OS X 10.6 eller högre
- Persondator med 1,3 GHz eller högre och minst 128 MB RAM
- Internet Explorer 7, Firefox 12, Safari 4 eller Chrome 20 eller högre versioner
- Befintligt10/100 Ethernet-baserat nätverk eller 802.11ac/n/g/b trådlöst nätverk

## PRODUKTKONFIGURATION

#### WINDOWS-ANVÄNDARE

#### Steg 1:

Avlägsna försiktigt gummitätningen på baksidan av DCS-2330L-enheten och använd den nya Ethernet-kabeln för att ansluta DCS-2330L-enheten till ditt nätverk.

#### Steg 2:

Koppla in den externa strömförsörjningen till DCS-2330L och till ett vägguttag eller grenuttag. Strömförsörjningen bekräftas med att lysdioden för strömförsörjning lyser med grönt sken.

#### Steg 3:

Sätt i cd-skivan med drivrutiner för DCS-2330L i cd-rom-enheten. Om cd-skivan inte startar automatiskt på datorn går du till Start > Kör. I rutan skriver du D:\autorun.exe (där D: representerar enhetsbokstaven för cd-rom-enheten) och klickar på OK. När autoskärmen visas klickar du på **Set up your Cloud Camera** och följer anvisningarna på skärmen.

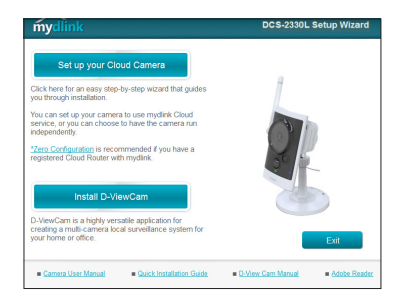

#### Steg 4:

När konfigureringen av din DCS-2330L-enhet är klar kan du ta bort Ethernet-kabeln och försiktigt sätta tillbaka gummitätningen.

# PRODUKTKONFIGURATION

### MAC-ANVÄNDARF

För in installations-cd-skivan i datorns CD-enhet. Öppna CD-enheten på skrivbordet och dubbelklicka på filen SetupWizard.

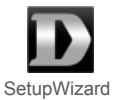

Efter cirka 20 till 30 sekunder öppnas Installationsquiden som tar dig igenom stegen i installationsprocessen från anslutning av maskinvara till konfiguration av kameran och registrering av den med ditt mvdlink-konto.

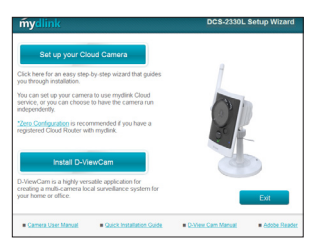

Obs! mydlink-portalen kräver Java<sup>™</sup> för att fungera korrekt. För ytterligare riktlinjer vänligen läs sidorna med vanliga frågor på mydlink på https://eu.mydlink.com/fag/mydlink

## WPS-KONFIGURATION

Alternativt så kan du skapa en WPS-anslutning om routern eller åtkomstpunkten stöder WPS. Så här skapar du en WPS-anslutning:

#### Steg 1:

Tryck och håll nere WPS-knappen på sidan av kameran i tre sekunder. Statuslysdioden för WPS som sitter över knappen blinkar.

Steg 2: Tryck på WPS-knappen på den trådlösa routern eller åtkomstpunkten inom 60 sekunder. På vissa routers måste du logga in till ett webbgränssnitt och sedan klicka på en knapp i webbläsaren för att aktivera WPS-funktionen. Om du inte vet var WPS-knappen sitter på routern eller åtkomstpunkten läser du i handboken för routern

DCS-2330L-kameran skapar automatiskt en trådlös anslutning till routern. Under anslutningen kommer den gröna lysdioden att blinka och kameran startar om.

## mydlink-PORTAL

När du har registrerat DCS-2330L-kameran med ett mydlink-konto i kamerans installationsguide kan du komma åt kameran från webbplatsen www.mydlink.com. När du loggat in till ditt mydlink-konto visas en skärm som ser ut ungefär så här:

#### Steg 1:

Öppna Internet Explorer och gå till http://www.mydlink.com, logga sedan in till mydlink.

#### Steg 2:

Välj kameran i enhetslistan för att visa kamerans direktvy.

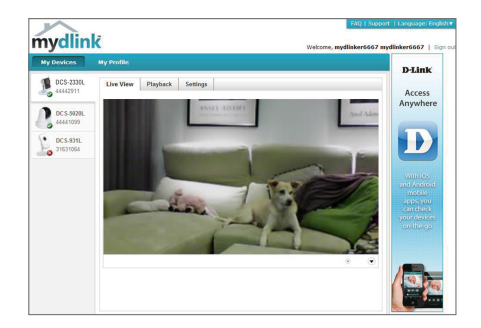

#### TEKNISK SUPPORT

D-Link Teknisk Support via Internet: http://dlink.com D-Link Teknisk Support via telefon: 0900 - 100 77 00 Vardagar 08:00 – 20:00

### WIRELESS NETWORK REMINDER

Wireless Network Name (SSID)

Wireless Network Password

### TECHNICAL SUPPORT

UK **IRFI AND** GERMANY FRANCE SPAIN ITALY NETHERI ANDS **BFI GIUM** LUXEMBURG POLAND CZECH HUNGARY NORWAY DENMARK **FINLAND** SWEDEN GREECE PORTUGAL

www.dlink.com www.dlink.com www.dlink.com www.dlink.com www.dlink.com www.dlink.com www.dlink.com www.dlink.com www.dlink.com www.dlink.com www.dlink.com www.dlink.com www.dlink.com www.dlink.com www.dlink.com www.dlink.com www.dlink.com www.dlink.com

Ver. 1.00[EU] 2014/03/03 RMN0101120